# INSPIRON<sup>™</sup> 910

## SPRIEVODCA INŠTALÁCIOU A NASTAVENÍM

Model PP39S

## Poznámky, oznámenia, upozornenia

**POZNÁMKA:** POZNÁMKA uvádza dôležité informácie, ktoré umožňujú lepšie využitie počítača.

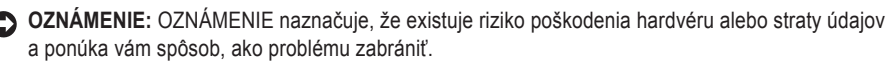

UPOZORNENIE: UPOZORNENIE naznačuje možné poškodenie, zranenie osoby alebo smrť.

#### Informácie v tejto príručke sa môžu zmeniť bez predchádzajúceho upozornenia.

#### © 2008 Dell Inc. Všetky práva vyhradené.

Reprodukcia ktorejkoľvek časti týchto materiálov akýmkoľvek spôsobom bez písomného súhlasu spoločnosti Dell je prísne zakázaná.

Obchodné značky použité v texte: Dell, logo DELL, Inspiron, YOURS IS HERE, a DellConnect sú ochranné známky spoločnosti Dell Inc.; Intel, a Atom sú registrované ochranné známky a Core je ochranná známka spoločnosti Intel Corporation; Microsoft, Windows, a Windows XP sú buď ochranné známky alebo registrované ochranné známky spoločnosti Microsoft Corporation v Spojených štátoch a/alebo v iných krajinách; Bluetooth je registrovaná ochranná známka, ktorej majiteľom je spoločnosť Bluetooth SIG, Inc. a Dell ju používa na základe licencie.

Ostatné ochranné známky a obchodné názvy sa v tejto príručke môžu používať ako odkazy na spoločnosti, ktoré si uplatňujú nárok na tieto známky a názvy ich výrobkov. Spoločnosť Dell Inc. sa zrieka akéhokoľvek vlastníckeho nároku na iné, než jej vlastné ochranné známky a obchodné názvy.

## Obsah

| Inštalácia a nastavenie vášho ultra<br>mobilného zariadenia Inspiron 5 |
|------------------------------------------------------------------------|
| Skôr ako svoj počítač nainštalujete 5                                  |
| Pripojenie sieťového adaptéra 6                                        |
| Pripojenie sieťového kábla (voliteľné) 7                               |
| Zapnutie vášho ultra mobilného zariadenia Inspiron 8                   |
| Použitie klávesov bezdrôtového pripojenia 9                            |
| Nastavenie Microsoft® Windows® XP 10                                   |
| Pripojenie na Internet (voliteľné) 10                                  |
|                                                                        |

## Používanie ultra mobilného

| zariadenia Inspiron1                    | 4  |
|-----------------------------------------|----|
| Funkcie na pravej strane 1              | 4  |
| Funkcie na ľavej strane 1               | 6  |
| Skrinka počítača a funkcie klávesnice 1 | 8  |
| Funkcie displeja 2                      | 21 |

| Vyberanie a výmena baté   | rie         |
|---------------------------|-------------|
| Funkcie softvéru          |             |
| Riešenie problémov        |             |
| Problémy so sieťou        |             |
| Problémy s napájaním      |             |
| Problémy s pamäťou        |             |
| Blokovanie a problémy so  | ftvéru      |
| Používanie nástrojov po   | dpory 30    |
| Stredisko technickej podp | ory Dell 30 |
| Systémové hlásenia        |             |
| Sprievodca riešením prob  | lémov       |
| s hardvérom               |             |
| Dell Diagnostics          |             |
| Obnovenie operačného      | systému     |
| Reinštalácia operačného   | systému     |
|                           |             |

| Získanie pomoci                              |
|----------------------------------------------|
| Technická podpora a zákaznícke služby 39     |
| Online služby 39                             |
| Služba AutoTech 40                           |
| Informácie o produkte                        |
| Skôr než zavoláte 41                         |
| Kontaktovanie spoločnosti Dell 42            |
| Vyhľadanie ďalších informácií<br>a zdrojov44 |
| Technické údaje46                            |
| Register                                     |

# Inštalácia a nastavenie vášho ultra mobilného zariadenia Inspiron

Táto časť obsahuje informácie o inštalácii a nastavení vášho ultra mobilného zariadenia Inspiron 910 a pripojených periférnych zariadení.

## Skôr ako svoj počítač nainštalujete a nastavíte

Pri umiestnení svojho počítača zabezpečte, aby ste mali ľahký prístup k napájaciemu zdroju, primerané vetranie a rovnú plochu pre jeho umiestnenie.

Obmedzenie prúdenia vzduchu okolo vášho ultra mobilného zariadenia Inspiron môže zapríčiniť jeho prehriatie. Prehriatiu môžete predísť, ak na zadnej strane počítača ostanú voľné aspoň 10,2 cm (4 palce) a na ostatných stranách najmenej 5,1 cm (2 palce). Zapnutý počítač nikdy nevkladajte do uzavretého priestoru, ako je skriňa alebo zásuvka. ▲ UPOZORNENIE: Vetracie prieduchy nezakrývajte, nevkladajte do nich žiadne predmety a nedovoľte, aby sa v nich hromadil prach. Keď váš počítač Dell™ beží, neukladajte ho do prostredia s nedostatočným prúdením vzduchu ako napr. do uzavretej aktovky. Obmedzenie prúdenia vzduchu môže počítač poškodiť alebo spôsobiť požiar. Keď sa počítač zohreje, zapne sa ventilátor. Hluk ventilátora je normálny stav a neindikuje žiaden problém s ventilátorom alebo počítačom.

 OZNÁMENIE: Umiestnenie alebo navŕšenie ťažkých alebo ostrých predmetov na počítač môže spôsobiť jeho trvalé poškodenie. Inštalácia a nastavenie vášho ultra mobilného zariadenia Inspiron

## Pripojenie sieťového adaptéra

Pripojte sieťový adaptér k počítaču a potom ho zastrčte do elektrickej zásuvky v stene.

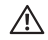

/ UPOZORNENIE: Sieťový adaptér funguje s elektrickými zásuvkami na celom svete. Elektrické zásuvky a rozvodky sa však v rôznych krajinách líšia. Použitie nekompatibilného kábla alebo nevhodné pripojenie kábla na elektrickú rozvodku alebo zásuvku môže spôsobiť požiar alebo poškodenie zariadenia.

OZNÁMENIE: Pri odpájaní kábla sieťového adaptéra od počítača uchopte konektor, nie samotný kábel, a silno ho potiahnite, no s citom, aby ste predišli poškodeniu kábla.

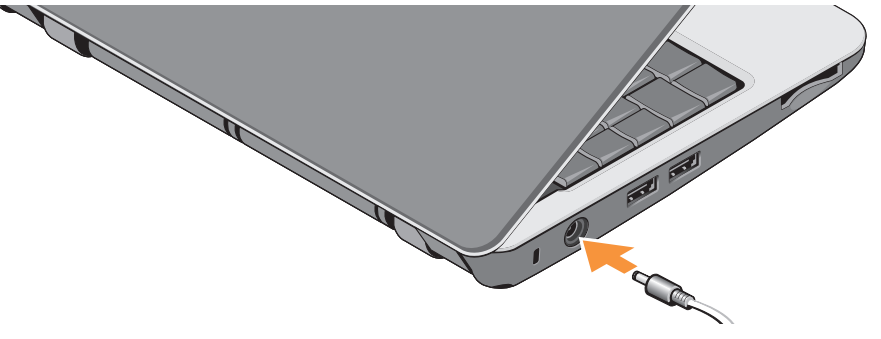

## Pripojenie sieťového kábla (voliteľné)

Ak sa chcete pripojiť na káblovú sieť, zasuňte do príslušnej zásuvky sieťový kábel.

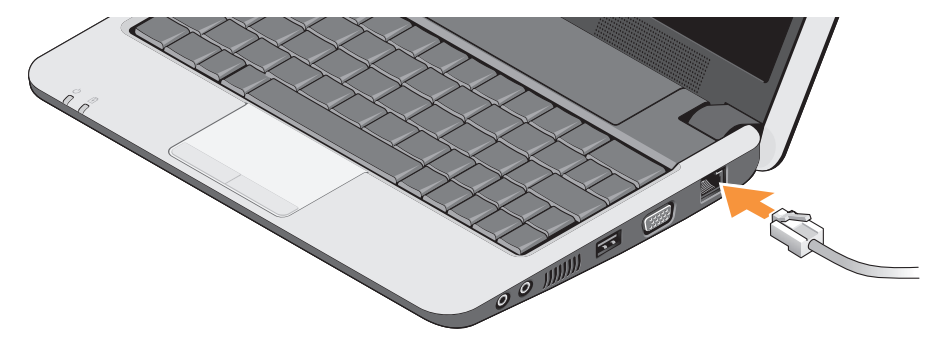

Inštalácia a nastavenie vášho ultra mobilného zariadenia Inspiron

## Zapnutie vášho ultra mobilného zariadenia Inspiron

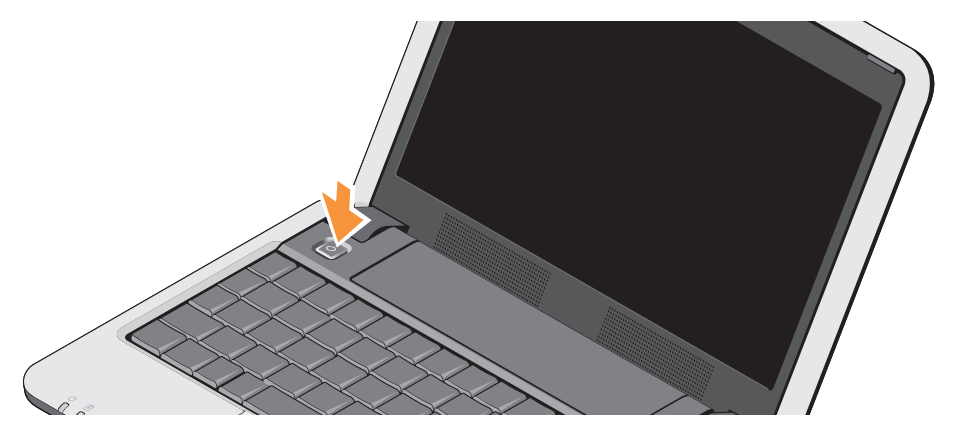

# Použitie klávesov bezdrôtového pripojenia

Pre pripojenie sa na bezdrôtovú sieť so zapnutým počítačom, stlačte na klávesnici kombináciu kláves bezdrôtového pripojenia (<Fn><2>)  ${}^{\circ}A^{\circ}$ . Potvrdenie vašej voľby sa zobrazí na obrazovke.

Táto kombinácia kláves vám umožňuje rýchlo vypnúť všetky vaše bezdrôtové zariadenia (Bluetooth<sup>®</sup> a WiFi), napríklad keď ste požiadaný o vypnutie všetkých bezdrôtových vysielačov počas letu lietadlom. Stlačenie <Fn><2> jeden krát vypne všetky vaše bezdrôtové zariadenia. Opätovné stlačenie tejto kombinácie kláves vráti všetky vaše bezdrôtové zariadenia do príslušného stavu, v ktorom sa nachádzali pred prvým stlačením.

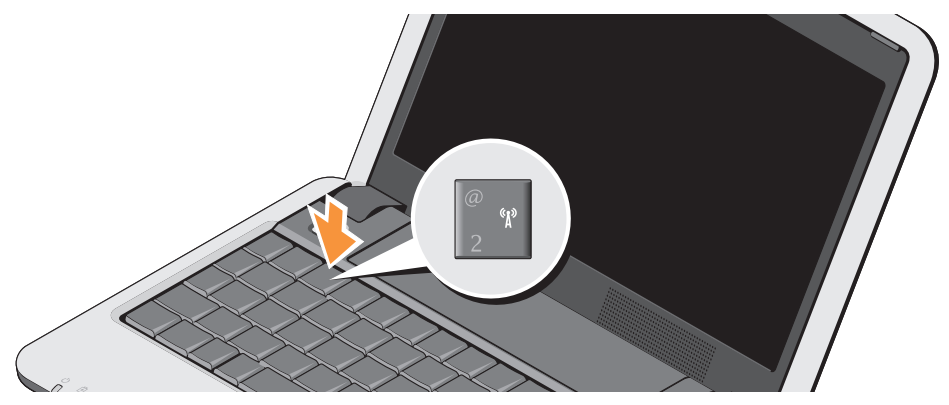

## Nastavenie Microsoft® Windows® XP

Ak ste si spolu s počítačom objednali operačný systém Windows XP, tento je už nakonfigurovaný. Pre nastavenie Windows XP po prvý krát nasledujete inštrukcie na obrazovke, ktoré vás prevedú cez niekoľko procedúr vrátane akceptovania licenčných podmienok, nastavenia predvolieb systému a internetového pripojenia.

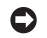

**OZNÁMENIE:** Proces nastavenia operačného systému neprerušujte, pretože by ste váš počítač mohli urobiť nepoužiteľným.

## Pripojenie na Internet (voliteľné)

POZNÁMKA: ISP (poskytovatelia internetových služieb) a ich ponuky sa v jednotlivých krajinách odlišujú.

Ak sa chcete pripojiť na internet, budete potrebovať externý modem alebo pripojenie na sieť a poskytovateľa internetových služieb (ISP).

POZNÁMKA: Ak externý modem USB alebo adaptér WLAN netvorí súčasť vašej pôvodnej objednávky, môžete si ho zakúpiť na webovej stránke Dell na adrese www.dell.com.

# Inštalácia a nastavenie káblového internetového pripojenia vo Windows XP

Ak používate telefonické pripojenie, pripojte telefónnu linku k externému USB modemu (voliteľnému) a k telefónnej zásuvke na stene ešte pred nastavením svojho pripojenia na internet. Ak používate pripojenie cez DSL alebo káblový/ satelitný modem, spojte sa so svojím ISP alebo mobilným operátorom pre pokyny pre nastavenie a pozrite si "Nastavenie internetového pripojenia vo Windows XP" na strane 11.

## Inštalácia a nastavenie bezdrôtového pripojenia vo Windows XP

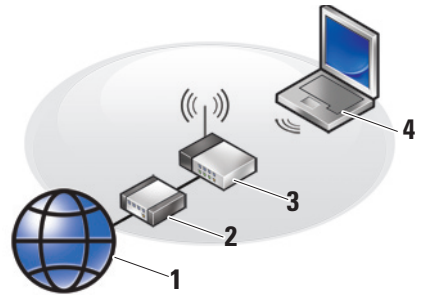

- 1. internetová služba
- 2. kábel alebo modem DSL
- 3. bezdrôtový smerovač
- 4. prenosný počítač s kartou pre bezdrôtovú sieť

Pre ďalšie informácie o nastavení a používaní vašej bezdrôtovej siete si prečítajte dokumentáciu k vášmu počítaču alebo smerovaču.

Bezdrôtové pripojenie na internet môžete použiť, až keď pripojíte váš počítač k bezdrôtovému smerovaču.

Nastavenie pripojenia k bezdrôtovému routeru:

- Uložte a zatvorte všetky otvorené súbory a ukončite všetky otvorené programy.
- 2. Kliknite na Štart→ Internet Explorer→ Pripojenie na internet.
- 3. Pre dokončenie nastavenia postupujte podľa pokynov na obrazovke.

#### Nastavenie internetového pripojenia vo Windows XP

Pri inštalácii a nastavení internetového pripojenia vykonajte kroky uvedené v nasledujúcej časti.

POZNÁMKA: Ak sa nemôžete pripojiť na Internet, ale v minulosti sa vám to úspešne podarilo, je možné, že váš ISP má výpadok. Kontaktujte svojho ISP a preverte stav poskytovania služieb, alebo sa neskôr pokúste znovu pripojiť.

- POZNÁMKA: Informácie o svojom ISP majte poruke. Ak nemáte ISP, Sprievodca pripojením na Internet vám pomôže získať ISP.
- 1. Uložte a zatvorte všetky otvorené súbory a ukončite všetky otvorené programy.
- 2. Kliknite na Štart→ Internet Explorer→ Pripojenie na internet.
- V ďalšom okne kliknite na zodpovedajúcu možnosť:
  - a. Ak nemáte ISP, kliknite na možnosť Vybrať zo zoznamu poskytovateľov internetových služieb (ISP).
  - b. Ak ste už dostali informácie o inštalácii od ISP, ale nedostali ste inštalačné CD, kliknite na možnosť Pripojenie nastaviť manuálne.
  - c. Ak máte inštalačné CD, kliknite na Použiť CD, ktoré som dostal od ISP.

- POZNÁMKA: Váš počítač môže, alebo nemusí mať optickú jednotku. Pre prevedenie postupov využívajúce optické disky, použite externú optickú mechaniku alebo akékoľvek externé pamäťové zariadenie.
- 4. Kliknite na položku Ďalej.

Ak ste si zvolili v kroku 3 **Pripojenie nastaviť manuálne**, pokračujte krokom 5. V opačnom prípade pokračujete pre dokončenie nastavenia podľa pokynov na obrazovke.

- POZNÁMKA: Ak neviete, ktorý typ pripojenia máte zvoliť, kontaktuje vášho ISP.
- Zvoľte si príslušnú možnosť v bode Ako sa chcete pripojiť na internet? a kliknite na Ďalej.
- Pri dokončení inštalácie postupujte podľa informácií o inštalácii, ktoré vám poskytol váš ISP.

Inštalácia a nastavenie vášho ultra mobilného zariadenia Inspiron

# Používanie ultra mobilného zariadenia Inspiron

Váš laptop Inspiron 910 má rôzne indikátory, tlačidlá a funkcie, ktoré poskytujú informácie na prvý pohľad a skratky pre bežné úlohy, ktoré vám šetria čas.

## Funkcie na pravej strane

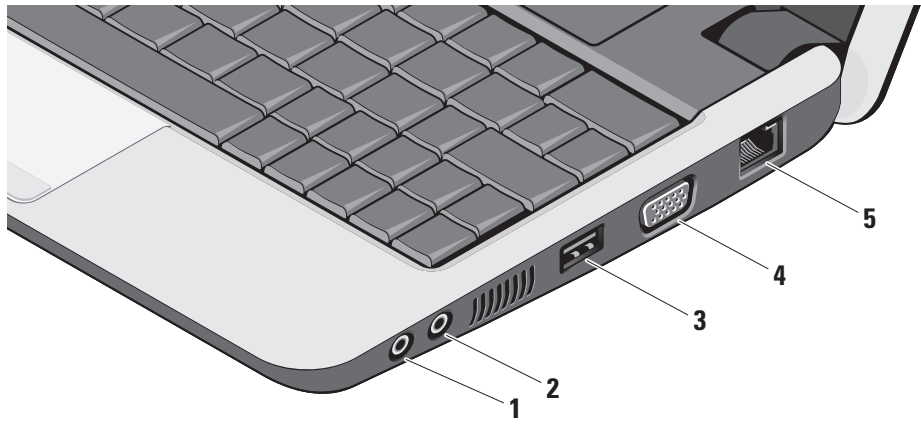

- Audiou výstup/ slúchadlový konektor – pripája sa k jednému páru slúchadiel alebo vysiela audio signál k reproduktorom alebo zvukovému systému s napájaním.
- 2 Audio vstup/ mikrofónový konektor pripája sa k mikrofónu alebo vstupnému signálu pre použitie v audio programoch.
- 3 Zásuvka USB 2.0 slúži na pripojenie USB zariadení, ako sú myš, klávesnica, tlačiareň, externá disková jednotka alebo prehrávač MP3.
- 4 Zásuvka VGA slúži na pripojenie monitora alebo projektora.
- 5 Sieťová zásuvka ak používate pripojenie pomocou káblovej siete, touto zásuvkou sa pripája váš počítač k sieti alebo širokopásmovému zariadeniu.

## Funkcie na ľavej strane

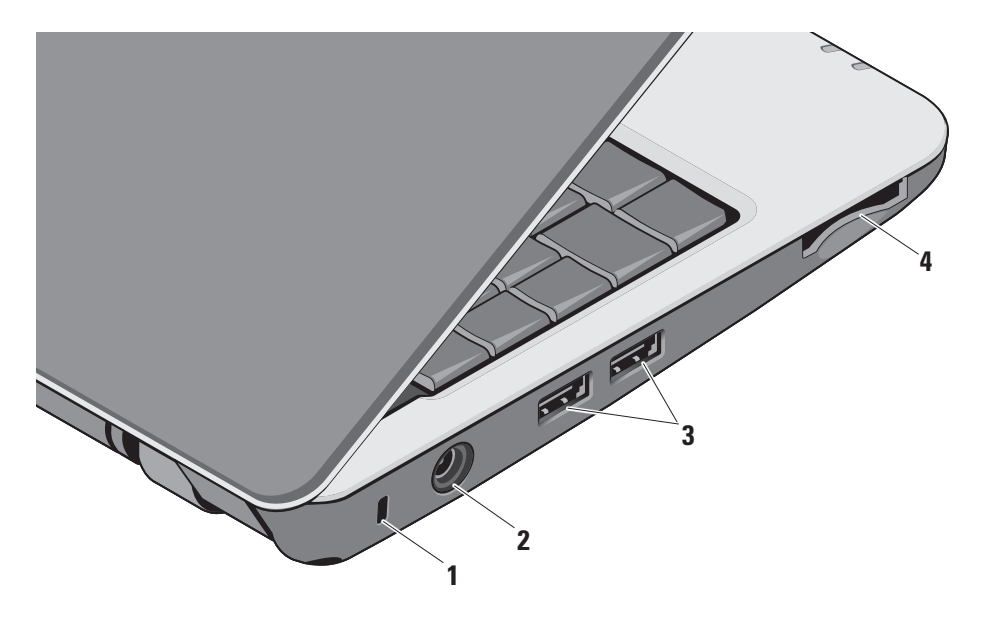

- Zásuvka bezpečnostného kábla pripája k počítaču komerčne dostupné zabezpečovacie zariadenia proti krádeži.
  - POZNÁMKA: Pred zakúpením bezpečnostného zariadenia proti krádeži sa presvedčte o tom, či je zariadenie kompatibilné so slotom bezpečnostného kábla na vašom počítači.
- 2 Zásuvka sieťového adaptéra slúži na pripojenie sieťového adaptéra k napájaniu počítača a nabíjaniu batérie, keď sa počítač nepoužíva.
- 3 Zásuvka USB 2.0 (2) slúži na pripojenie USB zariadení, ako sú myš, klávesnica, tlačiareň, externá disková jednotka alebo prehrávač MP3.

4 SD•MS/Pro•MMC

Čítačka pamäťových kariet 3 v 1 – poskytuje rýchly a pohodlný spôsob prezerania a zdieľania digitálnych fotografií, hudby, videí a dokumentov uložených na nasledujúcich digitálnych pamäťových kartách:

- Pamäťová karta Secure Digital (SD)
- karta SDHC (Secure Digital High Capacity)
- karta Multi Media Card (MMC)
- Memory Stick
- POZNÁMKA: Počítač sa dodáva s plastovou záslepkou inštalovanou v zásuvke pamäťových kariet. Záslepka chráni nepoužité zásuvky pred prachom a inými čiastočkami. Odložte si ju, aby ste ju použili, keď sa v čítačke nenachádza žiadna pamäťová karta. Záslepky z iných počítačov nemusia byť vhodné pre váš počítač.

# Skrinka počítača a funkcie klávesnice

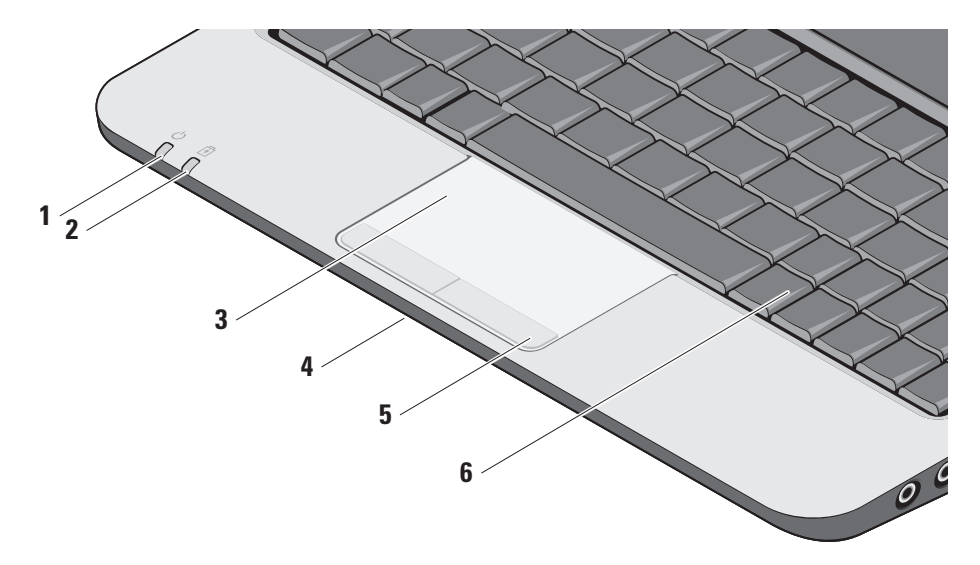

Indikátor napájania – svieti, keď je systém aktívny.

Svetlo funguje nasledovne:

Pri pripojení na sieťový adaptér:

- Nepretržite svieti bielym svetlom počítač je zapnutý, vypnutý alebo v stave hibernácie a batéria sa nabíja.
- Bliká bielym svetlom počítač je v pohotovostnom režime.
- Nesvieti počítač je vypnutý alebo v stave hibernácie a batéria je primerane nabitá.

Pri pripojení na batériu:

- Nepretržite svieti bielym svetlom počítač je zapnutý.
- Bliká bielym svetlom počítač je v pohotovostnom režime.
- Nevieti počítač je vypnutý alebo v stave hibernácie.

- 2 Indikátor stavu batériu bliká žltým svetlom, aby signalizoval, že nabitie batérie je nízke. Pripojte počítač k sieťovému adaptéru, aby sa batéria nabila.
- 3 Dotykový panel poskytuje funkcionalitu myši vo forme pohybu kurzora, ťahania alebo premiestňovania objektov a ľavý kliknutie pri naťuknutí povrchu.
- 4 Integrovaný jednoduchý analógový mikrofón – Poskytuje kvalitný zvuk pre video četovanie a záznam hlasu.
- 5 Tlačidlá dotykového panelu poskytujú funkcie ľavého a pravého kliknutia ako na počítačovej myši.
- 6 Klávesnica nastavenia tejto klávesnice môžu byť prispôsobené pomocou utility pre systémové nastavenie.

Používanie ultra mobilného zariadenia Inspiron

Ďalšie informácie o klávesnici nájdete v *Technologickej príručke spoločnosti Dell*. Na klávesnici sa nachádza aj kláves bezdrôtového pripojenia a klávesy pre ovládanie hlasitosti.

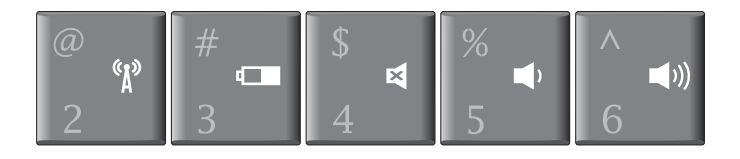

- <sup>(k</sup>μ) Stlačte <Fn><2> pre zapnutie/vypnutie vašich bezdrôtových zatiadení
- Stlačte <Fn><3> pre zobrazenie detailov stavu a zdravia batérie a pre získanie tipov ohľadom batérie.
- Stlačte <Fn><4> pre stlmenie zvuku
- Stlačte <Fn><5> pre zníženie hlasitosti
- ()) Stlačte <Fn><6> pre zvýšenie hlasitosti

## Funkcie displeja

Na zobrazovacom paneli je pripevnená voliteľná kamera a sprievodné zdvojené mikrofóny.

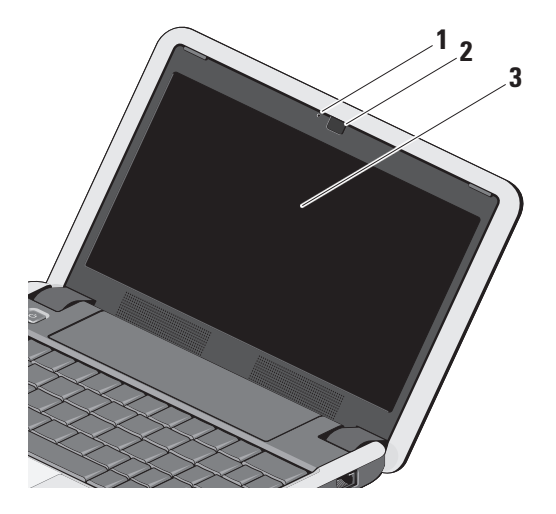

1 Indikátor činnosti kamery

(voliteľný) – indikuje, kedy je kamera zapnutá alebo vypnutá. Podľa toho, čo ste si vybrali pri kúpe vášho počítača, váš počítač nemusí obsahovať kameru.

- 2 Kamera (voliteľná) vstavaná kamera na videozáznam, telekonferencie a četovanie. Podľa toho, čo ste si vybrali pri kúpe vášho počítača, váš počítač nemusí obsahovať kameru.
- 3 Displej váš displej sa môže líšiť podľa toho, čo ste si vybrali pri kúpe vášho počítača. Viac informácií o displejoch nájdete v Technologickej príručke spoločnosti Dell.

## Vyberanie a výmena batérie

- MUPOZORNENIE: Použitie nekompatibilnei batérie môže zvýšiť nebezpečenstvo požiaru alebo výbuchu. Na tomto počítači sa smie používať len batéria zakúpená od firmy Dell. Nepoužívajte batérie z iných počítačov.
- **UPOZORNENIE:** Pred demontážou batérie vypnite počítač a odpojte vonkajšie káble (včítane sieťového adaptéra).
  - Uvoľňovacia západka šachty batérie
  - Batéria
  - 3 Západka zámku batérie

Batériu vyberiete nasledovne:

- Vypnite počítač a prevráťte ho.
- 2. Posuňte uvoľňovacia západku šachty batérie a západku zámku batérie smerom k vonkajším okrajom.
- Batériu vysuňte zo šachty pre batérie.

Pre vrátenie batérie namiesto, ju zasuňte do šachty pokým to nešťukne a posuňte západku zámku batérie naspäť do zamknutej polohy.

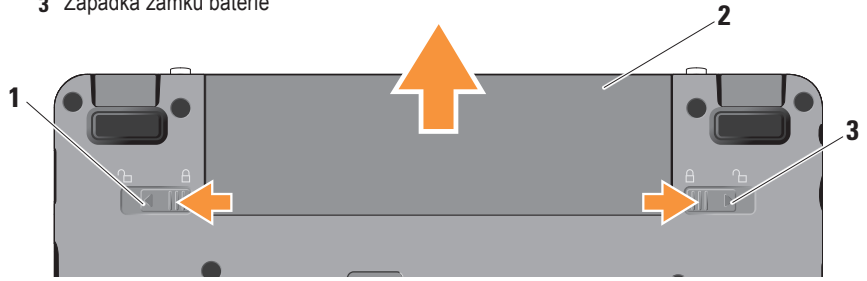

## Funkcie softvéru

- POZNÁMKA: Ďalšie informácie o funkciách popísaných v tejto časti nájdete
  - v *Technologickej príručke Dell* na vašom počítači alebo na webovej stránke technickej podpory **support.dell.com**.

#### Tvorba a komunikácia

Svoj počítač môžete používať na tvorbu prezentácií, brožúr, pohľadníc, letákov a tabuliek podľa toho, aké aplikácie máte nainštalované na svojom počítači. Skontrolujte svoju objednávku softvéru inštalovaného na vašom počítači.

Po pripojení k internetu môžete pristupovať na webové stránky, nastaviť e-mailové konto, preniesť dáta na iný počítač (upload) a nahrať si súbory zo siete na svoj počítač (download) atď.

#### Zábava a multimédiá

Na svojom počítači môžete sledovať videá, hrať hry, počúvať hudbu a stanice internetového rádia.

#### Prispôsobenie pracovnej plochy vo Windows XP

Svoju pracovnú plochu si môžete prispôsobiť zmenou vzhľadu, rozlíšenia, tapety, šetriča obrazovky atď. prostredníctvom okna Vlastnosti displeja.

Prístup na okno vlastnosti displeja:

- 1. Pravým tlačidlom myši kliknite na voľnú plochu pracovnej plochy.
- Kliknite na Vlastnosti, aby ste si otvorili okno Vlastnosti displeja a dozvedeli sa viac o možnostiach prispôsobenia.

## Riešenie problémov

V tejto časti nájdete informácie o odstraňovaní problémov na vašom počítači. Ak pomocou nasledujúcich pokynov nedokážete odstrániť váš problém, pozrite si "Použitie nástrojov technickej podpory" na strane 30 alebo "Ako kontaktovať spoločnosť Dell" na strane 42.

UPOZORNENIE: Kryt počítača smú demontovať len zaškolení opravárenskí pracovníci. Pre náročnejšie opravárenské pokyny pozri Servisnú príručku na webovej stránke technickej podpory spoločnosti Dell na adrese support.dell.com.

## Problémy so sieťou

### Bezdrôtové pripojenia

Ak dôjde k prerušeniu bezdrôtového pripojenia na sieť

 mohlo dôjsť k neúmyselnému stlačeniu kombinácie kláves bezdrôtového pripojenia a následnému deaktivovaniu bezdrôtových pripojení. Pre zapnutie bezdrôtových zariadení stlačte <Fn><2>.

 bezdrôtovú LAN môžete spravovať pomocou bezdrôtových sieťových pripojení Windows, ku ktorým sa pristupuje cez Ovládacie panely.

 príčinou blokovania alebo prerušovania vášho bezdrôtového pripojenia môže byť rušenie. Pokúste sa počítač posunúť bližšie k vášmu bezdrôtovému smerovaču.

#### Drôtové pripojenia

Ak sa pripojenie k sieti prerušilo — Sieťový kábel je uvoľnený alebo poškodený. Skontrolujte kábel, aby ste sa presvedčili, či je pripojený a nepoškodený.

Svetelná kontrolka integrity pripojenia na integrovanej sieťovej zásuvke vám umožňuje overiť si, či je pripojenie funkčné a informuje o stave:

- Zelená spojenie medzi 10 Mb/s sieťou a počítačom je dobré.
- Oranžová spojenie medzi 100 Mb/s sieťou a počítačom je dobré.
- Vypnutá Počítač nezistil reálne pripojenie k sieti.
- POZNÁMKA: Svetelná kontrolka integrity pripojenia na sieťovej zásuvke informuje len o pripojení káblom. Kontrolka integrity spojenia neinformuje o stave bezdrôtových pripojení.
- POZNÁMKA: Ak sa nemôžete pripojiť na Internet, ale v minulosti sa vám to úspešne podarilo, je možné, že váš ISP má výpadok. Kontaktujte svojho ISP a preverte stav poskytovania služieb, alebo sa neskôr pokúste znovu pripojiť.

## Problémy s napájaním

Ak je svetelná kontrolka napájania zhasnutá — počítač je buď vypnutý alebo nie je napájaný.

- Napájací kábel znovu zasuňte do zásuvky napájania na počítači a do elektrickej zásuvky.
- Ak je počítač zapojený do rozvodky, ubezpečte sa, či je rozvodka zapojená do elektrickej zásuvky a či je zapnutá. Vynechajte zariadenia na ochranu napätia, rozvodky a elektrické predlžovacie káble, aby ste si overili, či sa počítač správne zapne.
- Testovaním pomocou iného zariadenia (napr. lampou) overte, či elektrická prípojka funguje.
- Skontrolujte pripojenie kábla sieťového adaptéra. Ak je sieťový adaptér vybavený svetelnou kontrolkou, skontrolujte, či kontrolka na adaptéri svieti.

Ak svetelná kontrolka nepretržite svieti bielym svetlom a počítač nereaguje — môže nereagovať displej. Stlačte vypínaš napájania pokým sa počítač nevypne a potom ho opäť zapnite. Ak problém stále pretrváva, pozrite *Technologickú príručku Dell* na vašom počítači alebo na webovej stránke technickej podpory Dell na **support.dell.com**.

#### Ak svetelná kontrolka napájania bliká bielym

**svetlom** — počítač je v pohotovostnom režime. Stlačte kláves na klávesnici, pohnite kurzorom pomocou dotykového panelu alebo pripojenou myšou, alebo stlačte vypínač napájania, čím obnovíte normálnu činnosť.

Ak zaznamenáte poruchy, ktoré prekážajú príjmu na vašom počítači — nežiaduci signál vytvára poruchy, ktoré prerušujú alebo blokujú iné signály. Niektoré možné príčiny interferencie sú:

- Predlžovacie káble napájania, klávesnice a myši.
- Priveľa zariadení pripojených na elektrickej rozvodke.
- Viacero rozvodiek zapojených do tej istej elektrickej zásuvky.

## Problémy s pamäťou

#### Ak sa zobrazí hlásenie o nedostatku pamäti —

- Uložte a zatvorte všetky otvorené súbory a zatvorte všetky otvorené programy, ktoré nepoužívate a zistite, či to rieši daný problém.
- V dokumentácii k softvéru si prečítajte časť o minimálnych požiadavkách na pamäť. Ak je to potrebné, nainštalujte ďalšiu pamäť (pozrite si Servisnú príručku na webovej stránke technickej podpory Dell support.dell.com).
- Znovu vložte pamäťové moduly (pozri Servisnú príručku na webovej stránke technickej podpory Dell support.dell.com), aby ste sa ubezpečili, že počítač úspešne komunikuje s pamäťou.

#### Ak sa vyskytli iné problémy s pamäťou —

- Postupujte podľa pokynov na inštaláciu pamäte (pozrite si Servisnú príručku na webovej stránke technickej podpory Dell support.dell.com).
- Skontrolujte, či je pamäťový modul kompatibilný s vaším počítačom. Váš počítač podporuje pamäť DDR2. Viac informácií o type pamäti podporovanej vaším počítačom nájdete v časti "Základné údaje" na strane 46.
- Spustite diagnostickú pomôcku "Dell Diagnostics" (pozri "Dell Diagnostics" na strane 33).
- Znovu vložte pamäťové moduly (pozri Servisnú príručku na webovej stránke technickej podpory Dell support.dell.com), aby ste sa ubezpečili, že počítač úspešne komunikuje s pamäťou.

## Blokovanie a problémy softvéru

Ak počítač neštartuje — presvedčte sa, či je sieťová šnúra pevne pripojená k počítaču a k elektrickej zásuvke. Ak niektorý program prestane reagovať — ukončite tento program:

- 1. Naraz stlačte <Crtl><Shift><Esc>.
- 2. Kliknite na Aplikácie.
- 3. Kliknite na program, ktorý prestal reagovať.
- 4. Kliknite na pokyn Ukončiť úlohu.

#### Ak nejaký program opakovane padá skontrolujte softvérovú dokumentáciu. Ak je to potrebné, program najprv odinštalujte a potom nanovo nainštalujte.

- POZNÁMKA: Softvér zvyčajne obsahuje pokyny o inštalácii v dokumentácii alebo na nosiči (CD alebo DVD).
- POZNÁMKA: Váš počítač môže, alebo nemusí mať optickú jednotku. Pre prevedenie postupov využívajúce optické disky, použite externú optickú mechaniku alebo akékoľvek externé pamäťové zariadenie.

#### Ak počítač prestane reagovať —

OZNÁMENIE: Ak nedokážete vypnúť operačný systém, môžete stratiť dáta.

Vypnite počítač. Ak po stlačení klávesu na klávesnici alebo po pohybe myšou nenastane žiadna reakcia, stlačte hlavný vypínač až kým sa počítač nevypne a potom počítač reštartujte.

# Ak je program určený pre starší operačný systém Microsoft<sup>®</sup> Windows<sup>®</sup> —

Spustite Sprievodcu kompatibilitou programu. Sprievodca kompatibilitou programu nakonfiguruje program, aby fungoval v podobnom prostredí ako prostredie operačného systému, ktoré sa odlišuje od Windows XP.

- Kliknite na Štart→ Všetky programy→ Príslušenstvo→ Sprievodca kompatibilitou programov.
- 2. Na uvítacej obrazovke kliknite na položku Ďalej.
- 3. Postupujte podľa pokynov na obrazovke.

Ak sa objaví modrá obrazovka — Vypnite počítač. Ak po stlačení klávesu na klávesnici alebo po pohybe myšou nenastane žiadna reakcia, stlačte hlavný vypínač až kým sa počítač nevypne a potom počítač reštartujte.

### Ak máte iné problémy softvérom —

- Svoje súbory okamžite zálohujte.
- Antivírusovým programom skontrolujte pevný disk alebo DVD.
- Uložte a zatvorte všetky otvorené súbory alebo programy a vypnite počítač cez ponuku **Štart**.
- Skontrolujte softvérovú dokumentáciu alebo kontaktujte výrobcu softvéru, ktorý vám poskytne informácie týkajúce sa odstraňovania problémov.
  - Presvedčte sa, či je program kompatibilný s operačným systémom, ktorý je nainštalovaný na vašom počítači.

- Presvedčte sa, či počítač spĺňa minimálne hardvérové požiadavky na používanie daného softvéru. Pozrite si informácie v dokumentácii k softvéru.
- Presvedčte sa, či je program správne nainštalovaný a nakonfigurovaný.
- Overte, či ovládače zariadenia nie sú v konflikte s programom.
- Ak je to potrebné, program najprv odinštalujte a potom nanovo nainštalujte.
- Poznamenajte si každé zobrazené chybové hlásenie, aby ste ho využili pri odstraňovaní chýb.

# Používanie nástrojov podpory

POZNÁMKA: Pokyny v tejto časti sú určené pre počítače s nainštalovaným operačným systémom Windows XP.

## Stredisko technickej podpory Dell

Stredisko technickej podpory Dell vám pomôže vyhľadať službu, technickú podporu a informácie špecifické pre daný systém, ktoré potrebujete. Pre ďalšie informácie o Stredisku technickej podpory Dell a dostupných nástrojoch technickej podpory kliknite na záložku Services [služby] na webovej stránke support.dell.com.

Aplikáciu spustíte kliknutím na ikonu s úlohami. Domáca stránka poskytuje nasledujúce odkazy:

 Samostatná pomoc (odstraňovanie porúch, bezpečnosť, výkon systému, sieť/internet,

zálohovanie/obnova dát a operačný systém Windows Vista)

- Upozornenia (upozornenia technickej podpory týkajúce sa vášho počítača)
- pomoc od spoločnosti Dell (technická podpora prostredníctvom DellConnect<sup>™</sup>, služieb zákazníkom, školení a príručiek, How-To Help with Dell on Call a Online Scan s PC CheckUp)
- o vašom systéme (dokumentácia k systému, informácie o záruke, informácie o systéme, aktualizácie a príslušenstvo)

Vo vrchnej časti domácej stránky Strediska technickej podpory Dell sa zobrazí číslo modelu vášho počítača spolu so servisnou visačkou a kódom expresného servisu.

Viac informácií o Stredisku technickej podporv Dell nájdete v Technologickej príručke Dell na vašom počítači alebo na webovej stránke technickej podpory Dell support.dell.com.

## Systémové hlásenia

Ak sa na vašom počítači vyskytne problém alebo chyba, počítač môže zobraziť systémovú správu, ktorá vám pomôže určiť príčinu a postup, potrebné k riešeniu daného problému.

POZNÁMKA: Ak hlásenie, ktoré ste dostali, nie je uvedené medzi nasledujúcimi príkladmi, pozrite si buď dokumentáciu operačného systému alebo dokumentáciu programu, ktorý bol spustený, keď sa hlásenie zobrazilo. Eventuálne si môžete pri hľadaní pomoci pozrieť Servisnú príručku na webovej stránke technickej podpory Dell support.dell.com alebo pozrieť si časť "Ako kontaktovať spoločnosť Dell" na strane 42.

Alert! [Výstraha!] Previous attempts at booting this system have failed at checkpoint (nnnn). [Predchádzajúce pokusy pri zavádzaní tohto systému zlyhali pri kontrolnom bode (nnnn).] For help in resolving this problem, please note this checkpoint and contact Dell Technical Support [Pre pomoc pri riešení tohto problému si poznamenajte tento kontrolný bod a kontaktuje technickú podporu Dell.] — počítač zlyhal pri zavádzacom procese v troch po sebe nasledujúcich prípadoch pre rovnakú chybu, pozri "Ako kontaktovať spoločnosť Dell" na strane 42 pre získanie pomoci.

**CMOS checksum error [chyba kontrolného súčtu CMOS]** — možné zlyhanie základnej dosky alebo značné vybitie batérie RTC. Vymeňte batériu. Pre ďalšie informácie si pozrite *Servisnú príručku* na webovej stránke technickej podpory Dell **support.dell.com** alebo "Ako kontaktovať spoločnosť Dell" na strane 42.

Solid-state disk (SSD) drive failure [Zlyhanie jednotky pevného disku] — pravdepodobná porucha jednotky pevného disku počas POST, pre získanie pomoci si pozrite časť "Ako kontaktovať spoločnosť Dell" na strane 42.

Solid-state disk (SSD) drive read failure [Zlyhanie čítania z jednotky pevného disku] pravdepodobná porucha jednotky pevného disku počas SSD zavádzacieho testu, pre získanie pomoci si pozrite časť "Ako kontaktovať spoločnosť Dell" na strane 42.

Keyboard failure [Chyba klávesnice] — chyba klávesnice alebo uvoľnený kábel.

No boot device available [Nie je k dispozícii bootovacie zariadenie] — na pevnom disku nie je bootovacia partícia, alebo je uvoľnená prípojka pevného disku, alebo nie je dispozícii bootovacie zariadenie.

- Ak je vaším bootovacím zariadením pevný disk, presvedčte sa, či sú prípojky pripojené a či je disk správne nainštalovaný a rozdelený na partície ako bootovacie zariadenie.
- Spustite nastavenie systému a ubezpečte sa, že informácia o zavádzacej sekvencii je správna (pozrite si Servisnú príručku na webovej stránke technickej podpory Dell support.dell.com).

No timer tick interrupt [Žiadne prerušenie hodinového signálu časovača] — niektorý obvod na systémovej doske nemusí správne fungovať alebo je chybná systémová doska (pozri *Servisnú*  *príručku* na webovej stránke technickej podpory **support.del.com**).

USB over current error [Chyba nadmerného prúdu USB — odpojte zariadenie USB. Vaše zariadenie USB si pre správnu funkciu vyžaduje vyšší príkon. Na pripojenie zariadenia USB použite externý zdroj napájania, alebo ak je zariadenie vybavené dvomi káblami, pripojte oba.

NOTICE - Solid-state Drive SELF MONITORING SYSTEM has reported that a parameter has exceeded its normal operating range [OZNÁMENIE - SAMOMONITOROVACÍ SYSTÉM pevného disku nahlásil, že niektorý parameter prekročil svoj normálny rozsah činnosti]. Dell recommends that you back up your data regularly [Dell odporúča pravidelné zálohovanie dát]. A parameter out of range may or may not indicate a potential solid-state drive problem [Parameter mimo povolený rozsah môže, ale nemusí indikovať potenciálny problém pevného disku] — chyba technológie S.M.A.R.T, možná porucha jednotky pevného disku. Táto funkcia sa môže povoliť alebo vypnúť pri nastavení BIOSu (pozrite časť "Ako kontaktovať spoločnosť Dell" na strane 42, kde môžete získať pomoc).

# Sprievodca riešením problémov s hardvérom

Ak zariadenie nebolo detegované počas nastavenia operačného systému alebo je detegované, ale nesprávne nakonfigurované, môžete jeho nekompatibilitu riešiť pomocou **Sprievodcu pri riešení problémov s hardvérom**.

Sprievodcu pri riešení problémov s hardvérom spustíte nasledovne:

- 1. Kliknite na Štart→ Pomoc a technická podpora.
- 2. Do vyhľadávacieho poľa napíšte hardware troubleshooter a stlačte kláves <Enter>, čím spustíte vyhľadávanie.
- Vo výsledkoch vyhľadávania zvoľte možnosť, ktorá najlepšie vystihuje problém a vykonajte zvyšné kroky potrebné pre odstránenie problému.

## **Dell Diagnostics**

Ak budete mať s vaším počítačom nejaký problém, vykonajte kontrolné operácie uvedené v časti "Zablokovanie a problémy so softvérom" na strane 27 pred kontaktovaním technickej pomoci Dell spustite najprv nástroj Dell Diagnostics.

Odporúčame vám vytlačiť si tento postup pred tým, ako začnete.

- OZNÁMENIE: Nástroj Dell Diagnostics funguje iba na počítačoch Dell.
- POZNÁMKA: Nosič Drivers and Utilities je voliteľnou položkou a nemusí tvoriť súčasť dodávky vášho počítača.

Pozri *Technologickú príručku Dell* pre zobrazenie informácií o konfigurácii vášho počítača a uistite sa, že zariadenie, ktoré chcete testovať, je zobrazené v programe Nastavenie systému a je aktívne.

Spustite nástroj Dell Diagnostics z pevnej jednotky alebo z nosiča *Drivers and Utilities*.

#### Spustenie Dell Diagnostics z pevného disku

Nástroj Dell Diagnostics je umiestnený v skrytej diagnostickej oblasti na vašom pevnom disku.

- POZNÁMKA: Ak váš počítač nedokáže zobraziť obraz na obrazovke, pozrite "Ako kontaktovať spoločnosť Dell" na strane 42.
- Presvedčte sa, či je počítač pripojený k fungujúcej elektrickej zásuvke.
- 2. Zapnite (alebo reštartujte) váš počítač.
- Keď sa zobrazí logo DELL<sup>™</sup>, stlačte ihneď kláves <0>. V ponuke zavádzania zvoľte Diagnostics (Diagnostika) a stlačte <Enter>.
- POZNÁMKA: Ak čakáte pridlho a zobrazí sa logo operačného systému, vyčkajte, kým neuvidíte pracovnú plochu Microsoft<sup>®</sup> Windows<sup>®</sup>. Potom vypnite počítač a pokúste sa znovu.
- POZNÁMKA: Ak uvidíte hlásenie, že nebola nájdená žiadna oblasť s diagnostickou pomôckou, spustite nástroj Dell Diagnostics z nosiča Drivers and Utilities.

 Na spustenie nástroja Dell Diagnostics z diagnostickej partície na pevnom disku stlačte ľubovoľný kláves.

#### Spustenie nástroja Dell Diagnostics z nosiča Drivers and Utilities (Ovládače a obslužné programy)

- POZNÁMKA: Váš počítač môže, alebo nemusí mať optickú jednotku. Pre prevedenie postupov využívajúce optické disky, použite externú optickú mechaniku alebo akékoľvek externé pamäťové zariadenie.
- 1. Vložte nosič Drivers and Utilities.
- Vypnite a reštartujte počítač. Keď sa zobrazí logo DELL, stlačte ihneď kláves <0>.
- POZNÁMKA: Ak čakáte pridlho a zobrazí sa logo operačného systému, vyčkajte, kým neuvidíte pracovnú plochu Microsoft<sup>®</sup> Windows<sup>®</sup>. Potom vypnite počítač a pokúste sa znovu.

- POZNÁMKA: Nasledujúci krok zmení poradie zavádzania systému len jednorazovo. Počas nasledujúceho spustenia bude počítač zavádzať systém podľa zariadení definovaných v programe nastavenia systému.
- Keď sa zobrazí zoznam zavádzacích zariadení, označte CD/DVD/CD-RW a stlačte <Enter>.
- V ponuke, ktorá sa zobrazí, zvoľte možnosť Zaviesť z CD-ROM a stlačte <Enter>.
- Napíšte 1, čím spustíte ponuku CD a pre pokračovanie stlačte <Enter>.
- Z očíslovaného zoznamu zvoľte položku Spustiť 32-bitovú verziu nástroja Dell Diagnostics. Ak je v zozname uvedených niekoľko verzií, zvoľte tú, ktorá sa týka vášho počítača.
- Keď sa objaví Main menu (hlavná ponuka) programu Dell Diagnostics zvoľte test, ktorý chcete spustiť.

# Obnovenie operačného systému

Ak ste s počítačom dostali disk Operating System, môžete ho použiť na obnovu vášho operačného systému. Avšak použitie disku Operačný systém tiež vymaže všetky údaje, ktoré sú na pevnom disku.

U

POZNÁMKA: Váš počítač môže, alebo nemusí mať optickú jednotku. Pre prevedenie postupov využívajúce optické disky, použite externú optickú mechaniku alebo akékoľvek externé pamäťové zariadenie.

## Reinštalácia operačného systému Skôr než začnete

Ak sa rozhodujete opätovne nainštalovať operačný systém Windows, aby ste vyriešili problémy s novo nainštalovaným ovládačom, skúste najskôr použiť Vrátenie zmien ovládača zariadenia Windows. OZNÁMENIE: Skôr než vykonáte inštaláciu, zálohujte všetky dátové súbory, ktorú sú na hlavnom pevnom disku. Pri klasickej konfigurácii pevných diskov je hlavný pevný disk ten, ktorý počítač deteguje ako prvý.

Na opätovnú inštaláciu systému Windows potrebujete tieto položky:

- Nosič *Dell Operating System* [Operačný systém Dell]
- Nosič *Drivers and Utilities Dell* [Ovládače a obslužné programy Dell]
- POZNÁMKA: Nosič Drivers and Utilities Dell [Ovládače a obslužné programy Dell] obsahuje ovládače, ktoré boli nainštalované počas montáže počítača. Nosič Dell Drivers and Utilities použite na načítanie všetkých požadovaných ovládačov. V závislosti od toho z akého regiónu ste si počítač objednali, alebo či ste o nosič žiadali, nosič Dell Drivers and

*Utilities* a nosič *Operating System* nemuseli byť súčasťou dodávky vášho počítača.

#### Opätovná inštalácia systému Windows XP

Proces úplnej reinštalácie môže trvať 1 až 2 hodiny. Po reinštalácii operačného systému musíte tiež reinštalovať ovládače zariadenia, antivírusový program a ďalší softvér.

- 1. Uložte a zatvorte všetky otvorené súbory a ukončite programy.
- 2. Vložte nosič Operating System.
- 3. Kliknite na Skončiť, ak sa zobrazí hlásenie Nainštalovať Windows.
- 4. Reštartujte počítač.
- Keď sa zobrazí logo DELL, stlačte ihneď kláves <0>.
- POZNÁMKA: Ak čakáte pridlho a zobrazí sa logo operačného systému, vyčkajte, kým neuvidíte pracovnú plochu Microsoft<sup>®</sup> Windows<sup>®</sup>. Potom vypnite počítač a pokúste sa znovu.

- l
  - POZNÁMKA: Nasledujúci krok zmení poradie zavádzania systému len jednorazovo. Počas nasledujúceho spustenia bude počítač zavádzať systém podľa zariadení definovaných v programe nastavenia systému.
  - Keď sa zobrazí zoznam zavádzacích zariadení, označte CD/DVD/CD-RW a stlačte <Enter>.
  - POZNÁMKA: Váš počítač môže, alebo nemusí mať optickú jednotku. Pre prevedenie postupov využívajúce optické disky, použite externú optickú mechaniku alebo akékoľvek externé pamäťové zariadenie.
  - Stlačte ľubovoľný kláves pre zavedenie z disku CD. Riaďte sa pokynmi na obrazovke a dokončite inštaláciu.

# Získanie pomoci

Ak sa vyskytne problém s počítačom, môžete ho diagnostikovať a odstrániť vykonaním nasledujúcich krokov:

- Prečítajte si "Solving Problems" [Riešenie problémov] na strane 24 kde nájdete informácie a postupy týkajúce sa problému, ktorý sa vyskytol vo vašom počítači.
- Pozri "Dell Diagnostics" [Diagnostika Dell] na strane 33, kde sú uvedené postupy, ako spustiť Dell Diagnostics.
- Vyplňte "Diagnostic Checklist" [Diagnostický kontrolný zoznam] na strane 42.
- 4. Ako pomôcku pri inštalácii a odstraňovaní problémov použite rozsiahlu škálu online služieb technickej podpory spoločnosti Dell (support.dell.com). Pozri "Online Services" [Služby online] na strane 39 pre podrobnejší zoznam online technickej pomoci Dell.

- predchádzajúce kroky nevyriešili problém, pozri časť "Skôr než zavoláte" na strane 41 a potom časť "Ako kontaktovať spoločnosť Dell" na strane 42.
- POZNÁMKA: Zavolajte na oddelenie technickej podpory spoločnosti Dell z telefónu, ktorý sa nachádza v blízkosti počítača, aby vám pracovník oddelenia technickej podpory mohol asistovať pri vykonaní akýchkoľvek potrebných postupov.
- POZNÁMKA: Systém expresného servisného kódu Dell nemusí byť dostupný vo všetkých krajinách.

Po výzve automatizovaného telefónneho systému spoločnosti Dell zadajte kód expresnej služby, pomocou ktorého vás systém presmeruje na príslušný technický personál. Ak nemáte expresný servisný kód, otvorte priečinok **Príslušenstvo Dell**, dvakrát kliknite na ikonu Expresný servisný kód a postupujte podľa pokynov.

**POZNÁMKA:** Niektoré zo služieb uvedených nižšie nie sú vždy dostupné na všetkých miestach mimo kontinentálneho územia Spojených štátov. Požiadajte telefonicky miestneho zástupcu spoločnosti Dell o informácie o dostupnosti.

## Technická podpora a zákaznícke službv

Oddelenie technickej podpory spoločnosti Dell je k dispozícii pre zodpovedanie vašich otázok týkajúcich sa hardvéru Dell. Personál oddelenia technickej podpory používa počítačové diagnostické nástroje na poskytovanie rýchlych a správnych odpovedí.

Ak sa chcete obrátiť na oddelenie technickej podpory spoločnosti Dell, prečítajte si "Skôr než zavoláte" na strane 41 a potom si prečítajte kontaktné informácie platné pre váš región, alebo navštívte webovú lokalitu support.dell.com.

## Online služby

Informácie o produktoch a službách spoločnosti Dell nájdete na týchto webových lokalitách:

- www.dell.com
- www.dell.com/ap (iba Ázia a Tichomorská oblasť)
- www.dell.com/jp (iba Japonsko)
- www.euro.dell.com (iba Európa)
- www.dell.com/la (Latinská Amerika a Karibik)
- www.dell.ca (iba Kanada)

Prístup k technickej podpore spoločnosti Dell získate prostredníctvom nasledujúcich webových lokalít a e-mailových adries:

Webové lokality technickej podpory spoločnosti Dell

- support.dell.com
- support.jp.dell.com (iba Japonsko)
- support.euro.dell.com (iba Európa)

#### Získanie pomoci

E-mailové adresy oddelenia technickej podpory spoločnosti Dell

- mobile\_support@us.dell.com
- support@us.dell.com
- la-techsupport@dell.com (iba Latinská Amerika a Karibik)
- apsupport@dell.com (iba Ázia a Tichomorská oblasť)

E-mailové adresy na oddelenie marketingu a predaja spoločnosti Dell

 apmarketing@dell.com (iba Ázia a Tichomorská oblasť)

• sales\_canada@dell.com (iba Kanada) Anonymný protokol prenosu súborov (FTP)

#### • ftp.dell.com

Prihláste sa ako anonymous [anonymný] používateľ a ako heslo použite svoju e-mailovú adresu.

## Služba AutoTech

Automatizovaná služba technickej podpory spoločnosti Dell–AutoTech–poskytuje zaznamenané odpovede na najčastejšie otázky od zákazníkov spoločnosti Dell o prenosných a stolových počítačoch.

Keď zatelefonujete na službu AutoTech, vyberte si pomocou tlačidiel telefónu s tónovou voľbou témy, ktoré zodpovedajú vašim otázkam. Pre pokyny týkajúce sa prístupu k telefónnym číslam volania z vašej oblasti, pozri "Ako kontaktovať spoločnosť Dell" na strane 42.

#### Automatizovaná služba stavu objednávky

Ak chcete skontrolovať stav objednaných produktov od spoločnosti Dell, navštívte webovú lokalitu **support.dell.com**, alebo zavolajte na automatizovanú službu stavu objednávky. Nahrávka si od vás vypýta informácie potrebné na lokalizovanie vašej objednávky a podanie hlásenia o nej. Telefónne číslo volania z vašej oblasti o problémoch týkajúcich sa vašej objednávky, pozrite v časti "Ako kontaktovať spoločnosť Dell" na strane 42.

Ak máte problém s objednávkou (napr. chýbajúce diely, nesprávne diely alebo nesprávna fakturácia), obráťte sa na oddelenie zákazníckych služieb spoločnosti Dell. Keď voláte, majte svoju faktúru alebo dodací list poruke. Telefónne čísla, ktoré možno volať z vašej oblasti, nájdete v časti "Ako kontaktovať spoločnosť Dell" na strane 42.

## Informácie o produkte

Ak potrebujete informácie o ďalších produktoch spoločnosti Dell, alebo chcete zadať objednávku, navštívte webovú lokalitu spoločnosti Dell na adrese **www.dell.com**. Ak chcete získať informácie o telefónnom čísle platnom pre váš región alebo hovoriť priamo s pracovníkom predaja, pozrite "Ako kontaktovať spoločnosť Dell" na strane 42.

## Skôr než zavoláte

POZNÁMKA: Keď budete telefonovať, pripravte si expresný servisný kód. Tento kód pomôže automatizovanému systému spoločnosti Dell efektívne presmerovať váš hovor. Systém vás taktiež môže požiadať o vašu servisnú visačku (spravidla sa nachádza na zadnej alebo spodnej strane počítača).

Nezabudnite vyplniť nasledujúci diagnostický kontrolný zoznam. Skôr než zavoláte do spoločnosti Dell, podľa možnosti zapnite počítač a volajte z telefónu v blízkosti počítača. Je možné, že vás vyzvú, aby ste pomocou klávesnice zadali určité príkazy, poslali podrobné informácie počas výkonov, alebo aby ste sa pokúsili vykonať niektoré nápravné kroky priamo na počítači. Majte pripravenú dokumentáciu k počítaču.

#### Získanie pomoci

#### Diagnostický kontrolný zoznam

- Meno:
- Dátum:
- Adresa:
- Telefónne číslo:
- Servisná visačka (čiarový kód na zadnej alebo spodnej strane počítača):
- Expresný servisný kód:
- Autorizačné číslo vrátenia materiálu (ak bolo poskytnuté technickou podporou spoločnosti Dell):
- Operačný systém a verzia:
- Zariadenia:
- Rozširujúce karty:
- Ste pripojení na sieť? Áno/Nie
- Sieť, verzia a sieťový adaptér:
- Programy a verzie:

Prečítajte si dokumentáciu k operačnému systému, kde nájdete informácie o obsahu spúšťacích

súborov systému. Ak je počítač pripojený k tlačiarni, každý súbor vytlačte. V opačnom prípade si pred zatelefonovaním do spoločnosti Dell zaznamenajte obsah každého súboru.

- Chybové hlásenie, zvukový signál alebo diagnostický kód:
- Popis problému a postupy, ktoré ste vykonali pri odstraňovaní problémov:

## Kontaktovanie spoločnosti Dell

POZNÁMKA: Skôr než sa spojíte so spoločnosťou Dell pozrite si časť "Skôr než zavoláte" na strane 41.

Telefónne číslo platné pre zákazníkov v Spojených štátoch je 800-WWW-DELL (800 999 3355).

POZNÁMKA: Ak nemáte aktívne pripojenie na internet, kontaktné informácie nájdete vo faktúre, dodacom liste, účtenke alebo v produktovom katalógu spoločnosti Dell.

Spoločnosť Dell ponúka niekoľko možností podpory a servisu on-line a telefonicky. Dostupnosť sa však

odlišuje v závislosti od danej krajiny a produktu, a niektoré služby nemusia byť vo vašej oblasti dostupné.

Kontaktovanie spoločnosti Dell (predaj, technická podpora alebo zákaznícke služby):

- 1. Navštívte webovú lokalitu support.dell.com.
- Overte si svoju krajinu alebo oblasť v rozbaľovacom zozname Výber krajiny/ oblasti v spodnej časti stránky.
- Kliknite na položku Kontaktujte nás na ľavej strane stránky.
- V závislosti od konkrétnej potreby vyberte prepojenie na vhodnú službu alebo technickú podporu.
- Vyberte vhodný spôsob kontaktovania spoločnosti Dell.

# Vyhľadanie ďalších informácií a zdrojov

#### Ak potrebujete:

reinštalovať operačný systém.

spustiť na vašom počítači diagnostický program, reinštalovať systémový softvér, alebo aktualizovať ovládače vo vašom počítači a súbory Readme.

dozvedieť sa viac o svojom operačnom systéme, údržbe periférií, internete, Bluetooth<sup>®</sup>, prevádzke v sieti a e-maile.

modernizovať váš počítač novou alebo ďalšou pamäťou alebo novým pevným diskom.

znovu namontovať alebo vymeniť opotrebovanú alebo chybnú časť.

#### Pozrite si:

disk s operačným systémom.

disk *Drivers and Utilities* [Ovládače a obslužné programy].

POZNÁMKA: aktualizácie ovládačov a dokumentácie možno nájsť na webovej stránke technickej podpory Dell<sup>™</sup> na adrese support.dell.com.

*Technologickúpríručku Dell* inštalovanú na vašom počítači alebo na webovej stránke technickej podpory Dell **support.dell.com**.

*Servisnú príručku* na webovej stránke technickej podpory Dell **support.dell.com**.

POZNÁMKA: V niektorých krajinách otvorenie počítača a výmena jeho častí môže spôsobiť stratu vašej záruky. Skôr ako začnete niečo robiť vo vnútri vášho počítača skontrolujte si vašu záruku a zásady vracania výrobkov.

| Ak potrebujete:                                                                                                    | Pozrite si:                                                                                |
|----------------------------------------------------------------------------------------------------|--------------------------------------------------------------------------------------------|
| nájsť informácie o správnej bezpečnostnej praxi<br>pre váš počítač                                                                                                    | bezpečnostné a správne dokumenty, ktoré boli<br>dodané s vaším počítačom a pozrite si tiež |
| preskúmať Záručné informácie, Lehoty<br>a podmienky (len v U.S.A.), Bezpečnostné pokyny,<br>Informácie o predpisoch, Ergonomické informácie<br>a Licenčnú zmluvu s konečným používateľom.               | domovskú stránku zhody s predpismi na adrese<br>www.dell.com/regulatory_compliance.        |
| nájsť svoju servisnú visačku/kód expresného<br>servisu—s pomocou servisnej visačky musíte<br>identifikovať svoj počítač na <b>support.dell.com</b> ,<br>alebo kontaktovať technickú podporu.            | zadnú alebo spodnú časť vášho počítača.                                                    |
| nájsť ovládače a súbory, ktoré sa dajú prevziať.<br>prístup k technickej podpore a k pomocníkovi<br>k produktu.                                                                                         | webovú stránku technickej podpory Dell™ na<br><b>support.dell.com.</b>                     |
| skontrolovať stav svojej objednávky nového<br>nákupu.                                                                                                    |                                                                                            |
| nájsť riešenia a odpovede na bežné otázky.                                                                                                    |                                                                                            |
| vyhľadať informácie o najnovších aktualizáciách,<br>týkajúcich sa technických zmien vášho počítača<br>alebo pokročilého technicko-referenčného materiálu<br>pre technikov alebo skúsených používateľov. |                                                                                            |

#### Systémový model - Dell Inspiron 910

Táto časť prináša ďalšie informácie, ktoré môžete potrebovať pri nastavovaní, aktualizácii ovládačov a modernizácii vášho počítača.

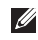

POZNÁMKA: Ponuka sa môže líšiť podľa oblasti. Ďalšie informácie týkajúce sa konfigurácie vášho počítača získate kliknutím na Štart-> Pomoc a technická podpora a potom zvoľte možnosť prezerania informácií o vašom počítači.

#### Procesor

| Тур                                     | Intel <sup>®</sup> Atom <sup>™</sup> N270 |
|-----------------------------------------|-------------------------------------------|
| Cache 2. úrovne (L2)                    | 512 KB                                    |
| Taktovací kmitočet<br>externej zbernice | 533 MHz                                   |

#### Pamäť

| Zásuvky                      | jedna znútra prístupná<br>objímka SO-DIMM |
|------------------------------|-------------------------------------------|
| Kapacity                     | 512 MB a 1 GB                             |
| Typ pamäte                   | 533/667/800 MHz DDR2<br>SO-DIMM           |
| Možná konfigurácia<br>pamäte | 512 MB, 1 GB                              |

POZNÁMKA: Pokyny k modernizácii vašej pamäti nájdete v Servisnej príručke na webovej stránke technickej podpory Dell support.dell.com.

| Informácie o počítači                |                         | Komunikácia          |                                               |
|--------------------------------------|-------------------------|----------------------|-----------------------------------------------|
| Systémová čipová<br>sada             | Intel 945GSE            | Typ modemu           | externý modem<br>V.92 56K USB                 |
| Šírka dátovej zbernice               | 64 bitov                | Rozhranie modemu     | univerzálna sériová                           |
| Šírka zbernice DRAM                  | jednokanálová 64-bitová |                      | zbernica (USB)                                |
|                                      | zbernica                | Sieťové rozhranie    | sieťové rozhranie LAN                         |
| Šírka adresnej<br>zbernice procesora | 32 bitov                |                      | Ethernet 10/100 mbit/s<br>na systémovej doske |
| Flash EPROM                          | 1 MB                    | Bezdrôtové rozhranie | WWAN (Mini-Card),                             |
| Zbernica PCI                         | 32 bitov                |                      | vnútorná WLAN<br>(Mini-Card) s WiFi           |
| Vnútorný odkladací pr                | iestor                  |                      | technológia Bluetooth®                        |
| Тур                                  | SSD (Solid-state drive) |                      | U U                                           |
|                                      | MLC                     | Video                |                                               |
| Kapacita                             | 4 GB, 8 GB alebo 16 GB  | Video radič          | Intel 945GSE UMA                              |
|                                      |                         | Videopamäť           | zdieľaných 8 MB<br>systémovej pamäte          |
|                                      |                         | Rozhranie na LCD     | LVDS                                          |
|                                      |                         |                      |                                               |

| Audio                                  |                                                                                                    | Porty a zásuvky   |                                                                                                    |  |
|----------------------------------------|----------------------------------------------------------------------------------------------------|-------------------|----------------------------------------------------------------------------------------------------|--|
| Typ audia                              | 2-kanálové audio s vysokou<br>rozlišovacou schopnosťou                                             | Audio             | integrovaný analógový<br>mikrofón, zásuvka pre<br>mikrofónu, zásuvka pre<br>stereofónne slúchadlá/<br>reproduktory |  |
| Radič audia                            | Realtek ALC268                                                                                     |                   |                                                                                                    |  |
| Stereo konverzia                       | 24-bitová (analóg-digitál                                                                          |                   |                                                                                                    |  |
| Vnútorné                               | a digitál-analóg)<br>Audio Intel s vysokou                                                         | karta Mini-Card   | dve zásuvky Type IIIA<br>Full Mini Card                                                                            |  |
| rozhranie                              | rozlišovacou schopnosťou                                                                           | Sieťové rozhranie | zásuvka RJ-45                                                                                                    |  |
| Vonkajšie<br>rozhranie                 | integrovaný analógový<br>mikrofón a zásuvka<br>mikrofónu in, zásuvka pre<br>stereofónne slúchadlá/ | USB               | tri štvorkolíkové<br>konektory kompatibilné<br>s USB 2.0                                                           |  |
|                                        | reproduktory                                                                                       | Video             | 15-pólová zásuvka                                                                                                  |  |
| Reproduktor                            | dva reproduktory<br>o impedancii 4 ohmy                                                            |                   |                                                                                                    |  |
| Interný zosilňovač<br>pre reproduktory | 0,5 wattu na kanál pri<br>4 ohmoch                                                                 |                   |                                                                                                    |  |
| Ovládanie<br>hlasitosti                | programové menu                                                                                    |                   |                                                                                                    |  |

| Displej              |                                             | Displej                             |                      |
|----------------------|---------------------------------------------|-------------------------------------|----------------------|
| Typ (TrueLife)       | WSVGA 22,6 cm                               | Pozorovacie uhly:                   |                      |
|                      | (8,9 palca)                                 | vodorovný                           | ±40° (LED) min.      |
| Rozmery:             |                                             | zvislý                              | +15°/-30° (LED) min. |
| Výška                | 129,55 mm (5,1 palca)                       | Rozstup pixelov                     | 0,1905 x 0,189 mm    |
| Šírka                | 213,36 mm (8,2 palca)                       | Ovládacie prvky                     | jas sa dá ovládať    |
| Maximálne rozlíšenie | 1024 x 600                                  |                                     | prostredníctvom      |
| Snímkový kmitočet    | 60 Hz                                       |                                     | skratiek (ďalšie     |
| Prevádzkový uhol     | 0° (zatvorený) do 135°                      |                                     | informácie nájdete   |
| Jas                  | 162 min. 180 typ. cd/m²<br>(priem. 5 bodov) | v Technologickej<br>príručke Dell.) |                      |
|                      |                                             | Klávesnica                          |                      |

#### Mavesilica

| Počet klávesov | 61 (U.S.A. a Canada); |
|----------------|-----------------------|
|                | 66 (Európa);          |
|                | 68 (Japonsko);        |
|                | 62 (Kórea)            |

| Kamera (voliteľná)                                                              |                                                 | Batéria               |                             |  |
|---------------------------------------------------------------------------------|-------------------------------------------------|-----------------------|-----------------------------|--|
| Počet pixelov                                                                   | 0,3 megapixelu<br>1,3 megapixelu                | Тур                   | 4-článková lítium ión       |  |
| Rozlíšenie videa 320x240 ~ 1280x1024<br>(640x480 pri<br>30 snímkach za sekundu) | 320x240 ~ 1280x1024                             | Hĺbka                 | 58,23 mm (2,30 palca)       |  |
|                                                                                 | (640x480 pri<br>30 snímkach za sekundu)         | Výška                 | 21,5 mm (0,8 palca)         |  |
| Diagonálny                                                                      | 66°                                             | Šírka                 | 140,6 mm (5,54 palca)       |  |
| pozorovací uhol                                                                 |                                                 | hmotnosť              | 0,23 kg (0,5 libry)         |  |
| Dotyková podložka                                                               |                                                 | Napätie               | 14,8 V DC                   |  |
| rozlišovacia<br>schopnosť polohy                                                | rozlišovacia 240 cpi                            |                       | Nabíjacia doba (približne): |  |
| v smere osí X/Y<br>(grafický stolový režim)                                     |                                                 | Pri vypnutom počítači | 4 hodiny                    |  |
| Veľkosť:                                                                        |                                                 |                       |                             |  |
| Šírka                                                                           | 62 mm (2,44 palca)<br>v citlivej ploche snímača |                       |                             |  |
| Výška                                                                           | pravouholník 32,5 mm<br>(1,28 palca)            |                       |                             |  |

| Batéria               |                                                                                                    | Sieťový adaptér              |                      |  |
|-----------------------|----------------------------------------------------------------------------------------------------|------------------------------|----------------------|--|
| Prevádzková doba      | Prevádzková doba batérie<br>sa mení v závislosti<br>od prevádzkových<br>podmienok a za určitých<br>podmienok sa môže<br>v prípade veľkých nárokov<br>pa odber výrazna skrátiť | Vstupné napätie              | 100–240 V AC         |  |
|                       |                                                                                                    | Vstupný prúd<br>(maximálny)  | 1,0 A                |  |
|                       |                                                                                                    | Vstupný kmitočet             | 50–60 Hz             |  |
|                       |                                                                                                    | Výstupný výkon               | 30 W                 |  |
|                       | Pre ďalšie                                                                                                    | Výstupný prúd                | 1,58 A (maximum)     |  |
|                       | informácie o batérii<br>pozri <i>Technologickú</i><br>príručku Dell.                                                                                                    | Menovité výstupné<br>napätie | 19,0 V DC            |  |
|                       |                                                                                                    | Rozmery:                     |                      |  |
| Životnosť (približná) | 300 nabíjacích/<br>vybíjacích cyklov                                                                                                    | 30 W (APD)                   |                      |  |
| Teplotný rozsah:      |                                                                                                    | výška                        | 59,2 mm (2,33 palca) |  |
| prevádzková           | 0° až 35°C (32° až 95°F)                                                                                                    | Šírka                        | 34,0 mm (1,34 palca) |  |
| skladovacia           | ⁻40° to 65°C (⁻40° to 149°F)                                                                                                    | Hĺbka                        | 85,0 mm (3,35 palca) |  |
| Gombíková batéria     | CR-2032                                                                                                    | hmotnosť (s káblami)         | 0,15 kg (0,33 lb)    |  |

| Sieťový adaptér      |                                                     | Fyzikálne vlastnosti                                       |                                                          |
|----------------------|-----------------------------------------------------|------------------------------------------------------------|----------------------------------------------------------|
| 30 W (ESP)           |                                                     | Šírka                                                      | 232 mm (9,1 palca)                                       |
| výška                | 57,0 mm (2,24 palca)                                | Hĺbka                                                      | 172 mm (6,80 palca)                                      |
| Šírka                | 40,0 mm (1,57 palca)                                | Hmotnosť (so                                               |                                                          |
| Hĺbka                | 80,0 mm (3,15 palca)                                | 4–článkovou batériou):<br>Konfigurovateľná na<br>menej ako | 1,07 kg (2,36 lb)                                        |
| hmotnosť (s káblami) | 0,18 kg (0,40 libry)                                |                                                            |                                                          |
| 30 W (PI)            |                                                     | Prostredie počítača                                        |                                                          |
| výška                | 70,0 mm (2,76 palca)                                | Teplotný rozsah:                                           |                                                          |
| Šírka                | 36,0 mm (1,42 palca)                                | prevádzková                                                | 0° až 35°C                                               |
| Hĺbka                | 78,0 mm (3,07 palca)                                |                                                            | (32° až 95°F)                                            |
| hmotnosť (s káblami) | 0,156 kg (0,34 lb)                                  | skladovacia                                                | <sup>-</sup> 40° to 65°C<br>( <sup>-</sup> 40° to 149°F) |
| Fyzikálne vlastnosti |                                                     | Relatívna vlhkosť (maximálna):                             |                                                          |
| Výška                | 27,2 mm až 31,7 mm<br>(1,07 palca až<br>1,25 palca) | prevádzková                                                | 10% až 90%<br>(nekondenzujúca)                           |

| Prostredie počítača                                                                                                    |                               | Prostredie počítača             |                                                            |
|----------------------------------------------------------------------------------------------------|-------------------------------|---------------------------------|------------------------------------------------------------|
| skladovacia                                                                                                    | 5% až 95%<br>(nekondenzujúca) | Nadmorská výška<br>(maximálna): |                                                            |
| Maximálna vibrácia (použitie náhodného vibračného spektra, ktoré simuluje používateľské prostredie):                             |                               | prevádzková                     | ⁻15,2 až 3048 m<br>(⁻50 až 10 000 stôp)                    |
| prevádzková                                                                                                    | 0,66 GRMS                     | skladovacia                     | -15,2 až 10 668 m<br>(-50 až 35 000 stôp)                  |
| skladovacia                                                                                                    | 1,3 GRMS                      | in the second                   |                                                            |
| Maximálny náraz (meraný s pevným diskom<br>v polohe so zaparkovanými hlavami a polovičným<br>sínusovým impulzom s trvaním 2 ms): |                               | pri leteckej preprave           | G2 alebo nizsla, ako je<br>definované<br>v ISA-S71.04-1985 |

prevádzková 110 G

skladovacia 163 G

# Register

A AutoTech 40

## С

čipová sada 47

## D

Diagnostický kontrolný zoznam 42

## E

e-mailové adresy pre technickú podporu 40 e-mailové adresy technickej podpory 40 elektrické rozvodky, používanie 6

## F

FTP prihlasovanie, anonymné 40 funkcie softvéru 23

## I

ISP Internet Service Provider 10

### Κ

káblová sieť sieťový kábel, pripojenie **7** kontaktovať spoločnosť Dell on-line **42** 

## L

lokality technickej podpory celosvetovo 39

## Μ

Microsoft® Windows® XP nastavenie 10 preinštalovanie 37 sprievodca Program Compatibility (kompatibilita programu) 28 možnosti preinštalovania systému 36

## Ν

nastavenie, skôr ako začnete 5

### 0

ovládače a stiahnuteľné súbory 45

#### Ρ

počítač, nastavenie 5 podpora pamäte 46 pomoc získanie pomoci a technickej podpory 38 poškodenie, prevencia 5 preinštalovanie Windows 36 pripojenie k intenetu 10 pripojenie na bezdrôtovú sieť 24 pripojenie na internet 10 pripojenie na sieť oprava 24 problémy, riešenie 24 problémy s hardvérom diagnostika 33 problémy s napájaním, riešenie 25 problémy so softvérom 27 problémy s pamäťou riešenie 26 procesor 46 produkty informácie a zakúpenie 41 prúdenie vzduchu, umožnenie 5

#### Register

## R

riešenie problémov 24 rozširujúca zbernica 47

## S

sieťový adaptér rozmery a hmotnosť **51, 52** Sprievodca riešením problémov s hardvérom stav objednávky Stredisko technickej podpory Dell Systémové hlásenia

## T

technická podpora technické údaje Technologická príručka Dell pre ďalšie informácie telefonovanie so spoločnosťou Dell

### V

vetranie, zabezpečenie 5 vyhľadanie ďalších informácií 44

### W

webová lokalita technickej podpory spoločnosti Dell **45** Windows, preinštalovanie **36** 

## Ζ

zákaznícky servis **39** zdroje, nachádzanie ďalších **44**